# 弦間医院インターネット予約のご案内

### 診察時間

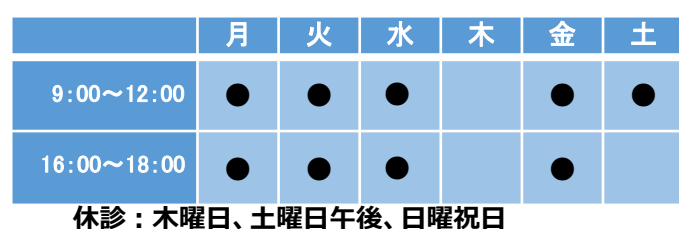

## インターネット予約のご案内

空き状況をスマートフォンやPCの画面上で確認しながらご 予約ができます。メールアドレスの登録をすれば、予約確認 の返信メールが届くため、来院忘れの心配も不要です。

- 90日先までの予約ができます。
- ●インターネット予約は希望時間の30分前までです。
- ●予約時間の10分前までにご来院下さい。

#### ✔インターネット予約 アクセス方法

ホームページからアクセスできます。 または下記のQRコードを読み込みアクセスして下さい。QR コードを読み取れない機種をお持ちの方は、次のURLに直 接アクセスし、医院コード「9264」を入力して下さい。 https://www2.i-helios-net.com/start.php

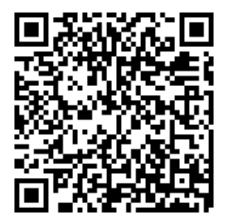

※機種によっては読み取れない場合 があります。スマートフォン等のORコード 読取アプリをご利用ください。

は、予約完了をタップします。

#### ✔ご利用上の留意点

●"予約完了メール"の受取先を、フリーメールアドレス 等に設定していると、返信されない場合がありますのでご 注意下さい。

●診療状況によっては多少お待ち頂く場合もございま す。また、ご予約時間から15分を経過しても来院され ない場合は、キャンセル扱いとさせて頂きます。 予めご了承下さい。

## 【インターネット予約 操作の流れ(スマートフォン)

| 弦間医院<br>ログイン画面         初診予約(診察券番号をお持ちでない方)         ご利用規約         ご利用規約         診察券番号を入力して下さい。         生年月日を入力して下さい。         西暦         年       1月         ログイン         お知らせ<br>インターネット予約について・・・・                                                                                           | <ul> <li>2 弦間医院<br/>▲▲様<br/>診療予約メニュー</li> <li>予約</li> <li>予約</li> <li>予約</li> <li>予約</li> <li>予約</li> <li>予約</li> <li>予約</li> <li>予約</li> <li>予約</li> <li>予約</li> <li>予約</li> <li>予約</li> <li>予約</li> <li>第</li> <li>第<th>3 予約<br/>インフルエンザ<br/>予約日<br/>2022/10/25<br/>空き時間帯を表示する</th><th>4 予約<br/>インフルエンザ<br/>2022/10/25          10:00 ○         11:00 ○         16:30 ○         17:00 ○</th></li></ul> | 3 予約<br>インフルエンザ<br>予約日<br>2022/10/25<br>空き時間帯を表示する                                                                                                    | 4 予約<br>インフルエンザ<br>2022/10/25          10:00 ○         11:00 ○         16:30 ○         17:00 ○ |
|----------------------------------------------------------------------------------------------------|----------------------------------------------------------------------------------------------------|----------------------------------------------------------------------------------------------------|------------------------------------------------------------------------------------------------|
| 診察券番号と生年月日を入力<br>してログインします。                                                                                                    | <br>診察券番号をお持ちの方のメ<br>ニュー画面です。予約をタップし<br>ます。                                                                                                    | 「空き時間帯を表示する」をタップ<br>します。空いている時間帯が表<br>示されます。                                                                                                    | 空いている時間帯○をタップし、<br>次の画面で確定すると、予約<br>完了です。                                                      |
| 5 予約<br>インフルエンザ<br>2022/10/25<br>予約が取れました。<br>診療<br>10/25 (火)<br>10:00<br>予約時間の〇分前にご来院下さい。<br>同じ時間に予約される方がいらっしゃる場合は、<br>画面の下部の【他の方も予約される場合】へ進<br>んで下さい。<br>予約完了<br>(他の方も予約される場合】<br>引き続き、同じ時間に予約される方がいらっ<br>しゃる場合は、診察券番号と誕生日を入力<br>し、続けて予約を押して下さい。<br>診察券番号<br>誕生日<br>7月8日の場合は0708と入力して下さい | ▲▲様<br>メール配信設定<br>予約・取消・変更内容をメール配信します。<br>メール配信をご希望される方は、メールアドレス<br>を登録して下さい。ご希望されない方はメールア<br>ドレスを消去して登録して下さい。<br>迷惑メール対策をされている方は、ドメイン<br>「www2.i-helios-net.com」またはアドレス<br>指定受信下自ios@www2.i-helios-<br>net.com」を受信できるように設定して下さい。<br>メールアドレス<br>予約日事前確認メール受信設定<br>前日(約24時間前)、当日(約2時間前)に<br>予約日確認メールを送信します。<br>全て受信する                                                                                                    | <ul> <li>10歳名前を入力して下さい。全角/半角12文字</li> <li>①お名前を入力して下さい。全角/半角12文字</li> <li>②生年月日を入力して下さい。</li> <li>西暦</li> <li>年</li> <li>1月</li> <li>1日</li> <li>③電話番号をパイプンなしで入力して下さい。</li> <li>④メールアドレスを入力して下さい。お間違えのないようご注意下さい。</li> <li>登録</li> </ul> | 弦間医院<br>▲▲様<br>初診予約メニュー<br>予約<br>予約確認<br>お知らせ<br>医療機関案内<br>システム情報                              |
| 同じ時間に予約される方がいらっしゃる場合は、診察券番号と誕                                                                                                    | 【2】の画面でメール配信設定を<br>すると、予約完了後に予約確認                                                                                                    | 初診予約の流れです。お名前・<br>メールアドレス等を登録後、メー                                                                                                    | 初診予約の流れです。初診予<br>約メニューから予約が取れます。                                                               |

ルアドレスに初診予約専用サイト

が配信されます。